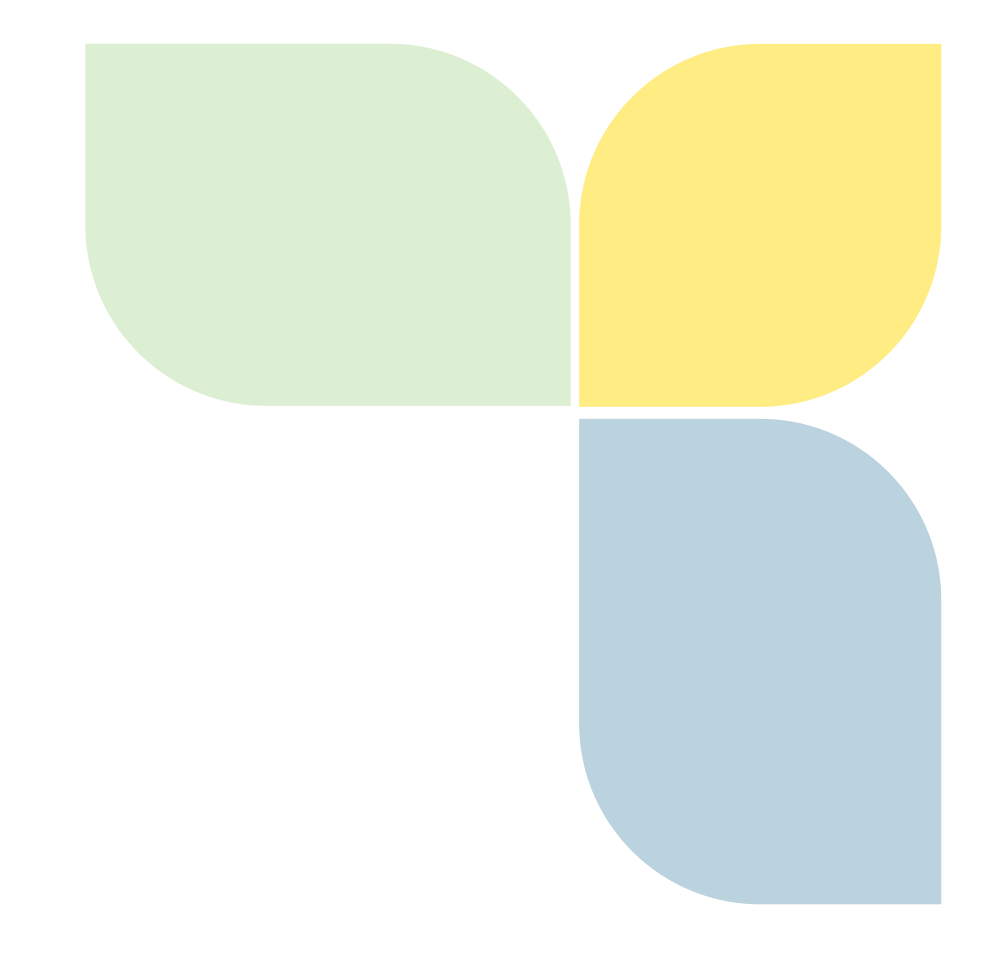

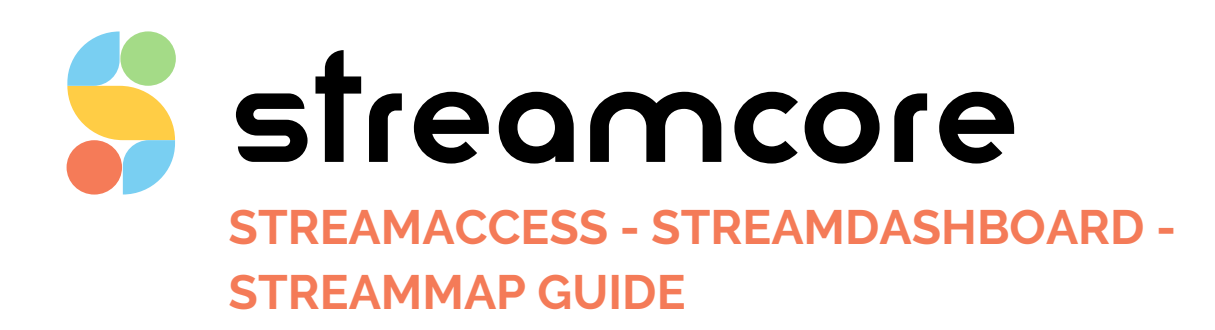

Streamcore.com

Page 1 on 25

2021 Streamcore SAS - All rights reserved

# Table des matières

| 1 | Int              | troduction                                             | 4  |
|---|------------------|--------------------------------------------------------|----|
|   | 1.1              | StreamGroomer Manager (SGM)                            | 4  |
|   | 1.2              | The StreamAccess Application                           | 5  |
|   | 1.3              | The StreamDashboard Application                        | 5  |
|   | 1.0              |                                                        |    |
|   | 1.4              | The Streaminap Application                             | 5  |
| 2 | Lai              | unching StreamAccess, StreamDashboard or StreamMap     | 6  |
| 3 | Str              | reamAccess                                             | 7  |
|   | 3.1              | Understanding the Web Interface                        | 7  |
|   | 3.2              | Users Management                                       | 8  |
|   | 3.2              | .1 Users Summary                                       | 8  |
|   | 3.2              | 2.2 Creating an "Admin" Account                        | 8  |
|   | 3.2              | 2.3 Creating a "Restricted" Account                    | 8  |
|   | 3.2              | 2.4 Editing or Deleting an Account                     | 10 |
|   | 3.3              | Dashboard Administration                               | 11 |
|   | 3.3              | Dashboard Summary                                      | 11 |
|   | 3.3              | 2.2 Creating a Dashboard and its Pages                 | 11 |
|   | 3.3              | Adding Graphs to Pages                                 | 13 |
|   | 3.3              | Copying, Editing or Deleting a Dashboard and its Pages | 13 |
|   | 34               | StreamView Profiles                                    | 17 |
|   | <b>3.</b><br>3 / | 1 StreamView Profiles Summary                          | 17 |
|   | 3.4              | 2 Creating a Profile                                   | 17 |
|   | 3.4              | <ul> <li>Editing or Deleting a Profile</li> </ul>      | 18 |
|   | 2 5              |                                                        | 10 |
|   | 3.5              | Logs                                                   | 19 |
| 4 | Str              | reamDashboard                                          | 20 |
| 5 | Str              | reamMap                                                | 21 |
|   |                  |                                                        |    |
|   | 5.1              | Understanding the Web Interface                        | 21 |
|   | 5.2              | Configuration                                          | 21 |
|   | 5.2              | Parameters                                             | 22 |
|   | 5.2              | P.2 Failed Locations                                   | 22 |
|   | 5.2              | 2.3 Configure Location with GPS Coordinates            | 22 |
|   | 5.3              | Objects Display Selection                              | 23 |
|   | 5.3              | 0.1 Overview                                           | 23 |
|   | 5.3              | 2.2 Category Objects                                   | 23 |
|   | 5.3              | 3.3 Site Objects                                       | 23 |
|   | 5.3              | S.4 Site-to-site Link Objects                          | 23 |
|   | 5.4              | Per Object Information                                 | 24 |
|   | 5.4              | .1 Overview                                            | 24 |
|   | 5.4              | .2 "All" Information                                   | 24 |
|   |                  |                                                        |    |

| 5.4.3 | "Network" Information        | 24 |
|-------|------------------------------|----|
| 5.4.4 | "Application" Information    | 24 |
| 5.4.5 | "VoIP/Video" Information     | 24 |
| 5.4.6 | "StreamGroomers" Information | 25 |

# **1** Introduction

### 1.1 STREAMGROOMER MANAGER (SGM)

The StreamGroomer Manager (SGM), which is available as a specific hardware platform hosts the following software applications:

- "SGMconf": SGM management application
- "SGM System": SGM operating system
- "Databases": coherent sets of data associated with one or several StreamGroomers
- "StreamShell": command mode (cli) on which all the applications are interfaced
- "StreamHistory": access module to long-term data and graph generation
- "StreamView": configuration and supervision application in graphic mode
- "StreamReport": application for editing PDF reports
- "StreamDashboard": application for managing personalized web dashboards
- "StreamAccess": application for managing flexible access rights to the web applications
- "StreamMap": application for alarms and performance summary display in a geographic map

This software suite can be represented as follows:

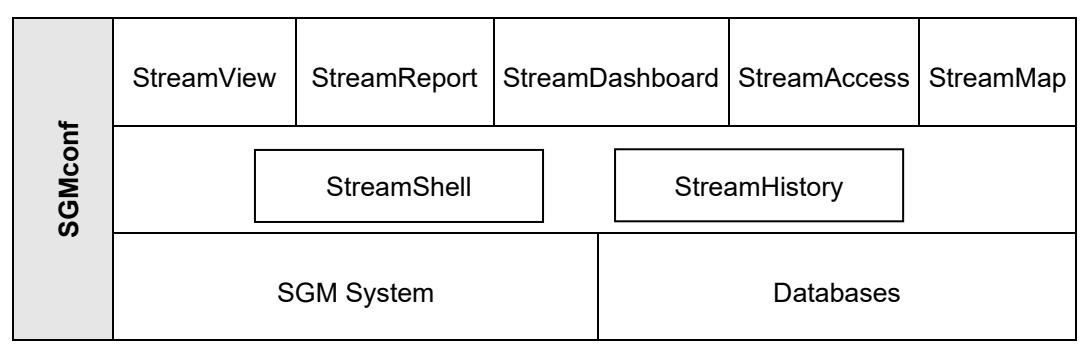

1. Figure 1 – List of software in the SGM

The SGM databases group the parameters and statistics associated with one or more StreamGroomers into a coherent whole. Management of these databases (i.e., creation, deletion, back-up, and restoration) is handled through the SGMconf application. See the document entitled "SGMconf guide" for more details.

A database is used through the middleware (StreamShell, StreamHistory) by the applications (StreamView, StreamReport, StreamDashboard, StreamAccess, StreamMap) in order to configure and manage all Streamcore solution features.

Page 4 on 25

### 1.2 THE STREAMACCESS APPLICATION

StreamAccess is a web application to manage flexible access rights.

The <u>authentication</u> process for any user can be performed locally on the SGM or through a RADIUS or a LDAP server. The authorization process is performed locally on the SGM, and depends on the type of user:

- Admin users:
  - Unrestricted Read/Write rights for the 4 main applications: StreamView, StreamReport, StreamDashboard, StreamMap.
  - Unrestricted access to the Service Tree or StreamGroomers Tree in the StreamView/StreamReport applications.
  - o StreamAccess administration to manage restricted users' accounts and rights.
- Restricted users:
  - o Access is authorized according to the rights defined in StreamAccess by Admin users.
  - Restricted rights can be customized (no access, read-only, read/write...) for the 4 main applications: StreamView, StreamReport, StreamDashboard and StreamMap.
  - As an option, the access level on the Unified Mapping Tree (UMT) or StreamGroomers Tree in the StreamView/StreamReport applications can also be customized (for instance restricted to a single category, a site, or just to Service or StreamGroomers).

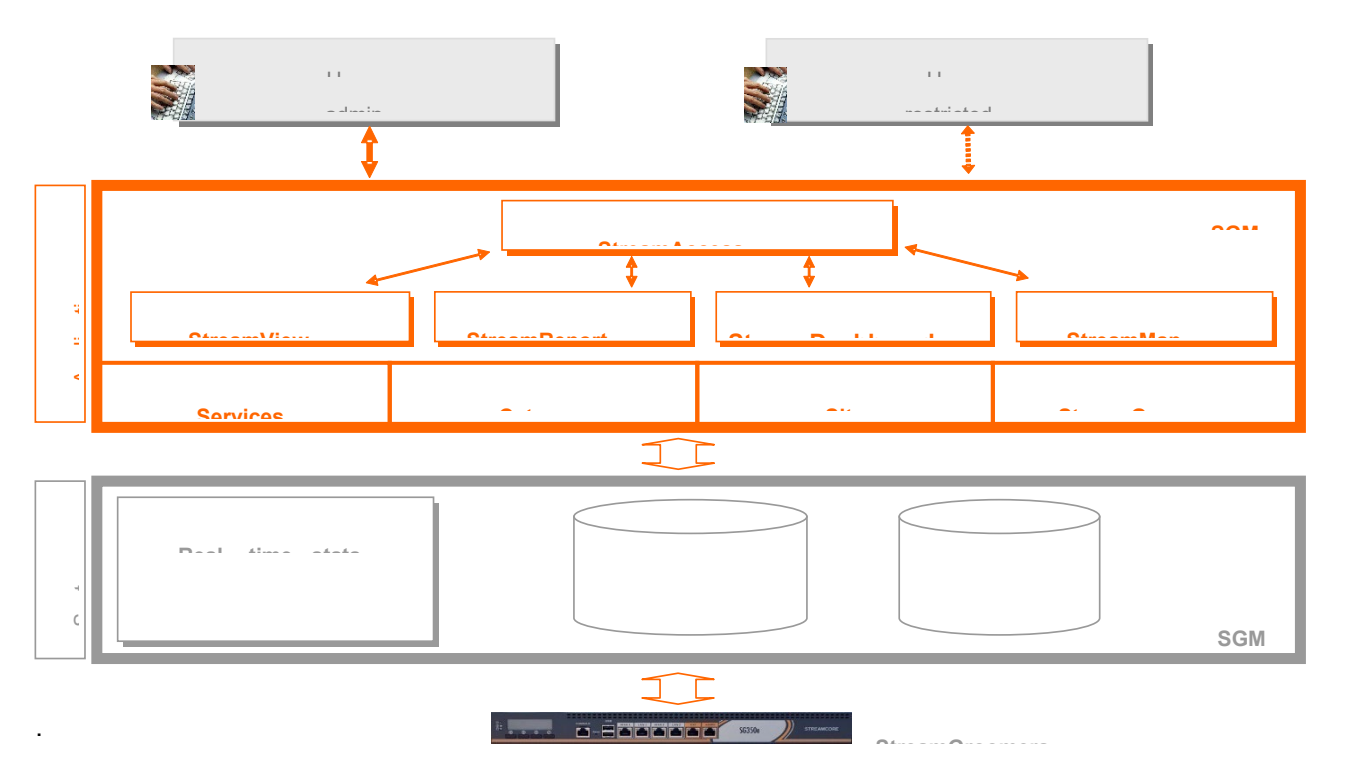

### 1.3 THE STREAMDASHBOARD APPLICATION

**StreamDashboard** is a web application to create customized web portals with a single or a set of dashboards, displaying a selection of long-term graphs. Admin or restricted users can have access to these dashboards.

These dashboards are provisioned through the StreamAccess application by Admin users.

Dashboard is filled by graphs directly picked from StreamView.

### 1.4 THE STREAMMAP APPLICATION

**StreamMap** is a web application to display network / application / VoIP / Video usage and performance in a geographical map based on Google Maps technology. Information is updated every 10 minutes, synchronized with statistics polling.

Sites (equipped or not) are automatically located on the map based on their mailing address.

Streamcore.com

Page 5 on 25

# 2 Launching StreamAccess, StreamDashboard or StreamMap

A database can be logged into using the following methods:

- After the desired browser has been started, different URLs allow direct or indirect access.
  - <u>Direct access</u>: http://<@IP-SGM>/streamview/<database\_name>/
    - with <@IP-SGM>: the SGM IP address (the name assigned by DNS can also be used)

 ${\tt database\_name>:}$  the name of the database, as defined when it was created with the SGMconf application

Indirect access: http://<@IP-SGM>/

with <@IP-SGM>: the SGM IP address (the name assigned by DNS can also be used).

The SGM welcome page then offers links for launching the various applications. Click on the desired database.

| Welcome to StreamGroome              | r Manager                       |
|--------------------------------------|---------------------------------|
| SGM, SOFTWARE SUITE AND DATAB        | ASE MANAGEMENT                  |
| SGMConf                              |                                 |
| DATABASE APPLICATI                   | ONS                             |
| stats<br>dem <del>o</del><br>avvdemo | Click on the database to log in |

Figure 2 - Indirect access via the SGM welcome screen

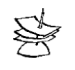

When "http" is replaced by "https" in the preceding URLs, the connection between the browser and SGM becomes secure.

In the welcome screen, type your user name and password.
 Note: when a new database is accessed for the first time, use global for the user name and no password.

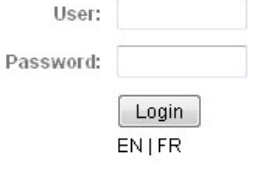

• By default, the StreamView application will be launched. In order to switch to StreamAccess, StreamDashboard or StreamMap, select it in the Application selection menu in the "Upper frame" :

| Services Default 💌    |                          | User: <b>global</b>   logout / _N   FR | StreamView     | STREAMCORE |
|-----------------------|--------------------------|----------------------------------------|----------------|------------|
| <u>StreamGroomers</u> |                          |                                        | StreamView     | STREAMCORE |
| A MANAGEMENT TOOLS    | Home                     |                                        | StreamReport   |            |
| 💁 General parameters  |                          |                                        | StreamDashboad |            |
| Categories management |                          |                                        | StreamAccess   |            |
| Matrix                | SEARCH A SITE / CATEGORY |                                        | StreamMap      |            |

# 3 StreamAccess

## 3.1 UNDERSTANDING THE WEB INTERFACE

The various frames in the StreamAccess application appear in the following form:

| StreamAccess<br>Users Dashboard | l admin StreamView profil                                                    | es Logs                                 | : global   logout   EN   FR StreamAcc | STREAM                  | ICOR    |
|---------------------------------|------------------------------------------------------------------------------|-----------------------------------------|---------------------------------------|-------------------------|---------|
| Users                           | StreamView access rights                                                     | StreamReport access rights              | StreamDashboard access rights         | StreamMap access rights | Actions |
| 🎾 global                        | Read/Write<br>Services+StreamGroomers                                        | Read/Write<br>Services+StreamGroomers   | All dashboards                        | Services+StreamGroomers | 1       |
| Application                     | Read-Only with<br>profile Profile : All the graphs<br>Single site : internet | Read only<br>Single site : internet     |                                       | No access               | 1       |
| 📕 Citrix_Manager                | No access                                                                    | No access                               | 🔲 Citrix_view                         | No access               | 1       |
| 📕 bertrand.vincens              | Read only<br>Single site : PC_Portable                                       | Read/Write<br>Single site : PC_Portable | 🔲 Default view                        | Single site             | 1       |
| New User                        | _                                                                            | ]                                       | Ν                                     |                         |         |

Four tabs are available:

| Тав                 | DEFINITION                                                                                                    |
|---------------------|----------------------------------------------------------------------------------------------------|
| Users               | Add or edit user accounts and define their access rights for StreamView, StreamReport, StreamDashboard and StreamMap |
| Dashboard admin     | Define the dashboards displayed in StreamDashboard and associated with user accounts.                                |
| StreamView profiles | Define subset of graphs or tabs available in StreamView and associated with user accounts.                           |
| Logs                | Follow users' access and operations                                                                                  |

Page 7 on 25

### 3.2 USERS MANAGEMENT

### 3.2.1 Users Summary

The Users tab displays a page with the user accounts created and the associated rights for each application.

| Users                                            | StreamView access rights                                                     | StreamReport access rights            | StreamDashboard access rights | StreamMap access rights | Action |
|--------------------------------------------------|------------------------------------------------------------------------------|---------------------------------------|-------------------------------|-------------------------|--------|
| global Read/Write R<br>Services+StreamGroomers S |                                                                              | Read/Write<br>Services+StreamGroomers | All dashboards                | Services+StreamGroomers | ļ      |
| Application                                      | Read-Only with<br>profile Profile : All the graphs<br>Single site : internet | Read only<br>Single site : internet   |                               | No access               | 1 🗴    |
| 📕 Citrix_Manager                                 | No access                                                                    | No access                             | E Citrix_view                 | No access               | /      |
| 📕 bertrand.vincens                               | Read only<br>Single site : PC_Portable                                       | Rea<br>Sing 🥻                         | Detault view                  | Single site             |        |

When the database is created, only one account is created by default: *Global*. You cannot edit this account (as long as there are no other Admin users): it has the full access rights to all the applications.

## 3.2.2 Creating an "Admin" Account

To create an "Admin" user account:

- 2. Click New User and select User type Admin
- 3. Fill in the user form (ID, authentication parameters, timezone, StreamMap access)
- 4. Click Create
- 1.

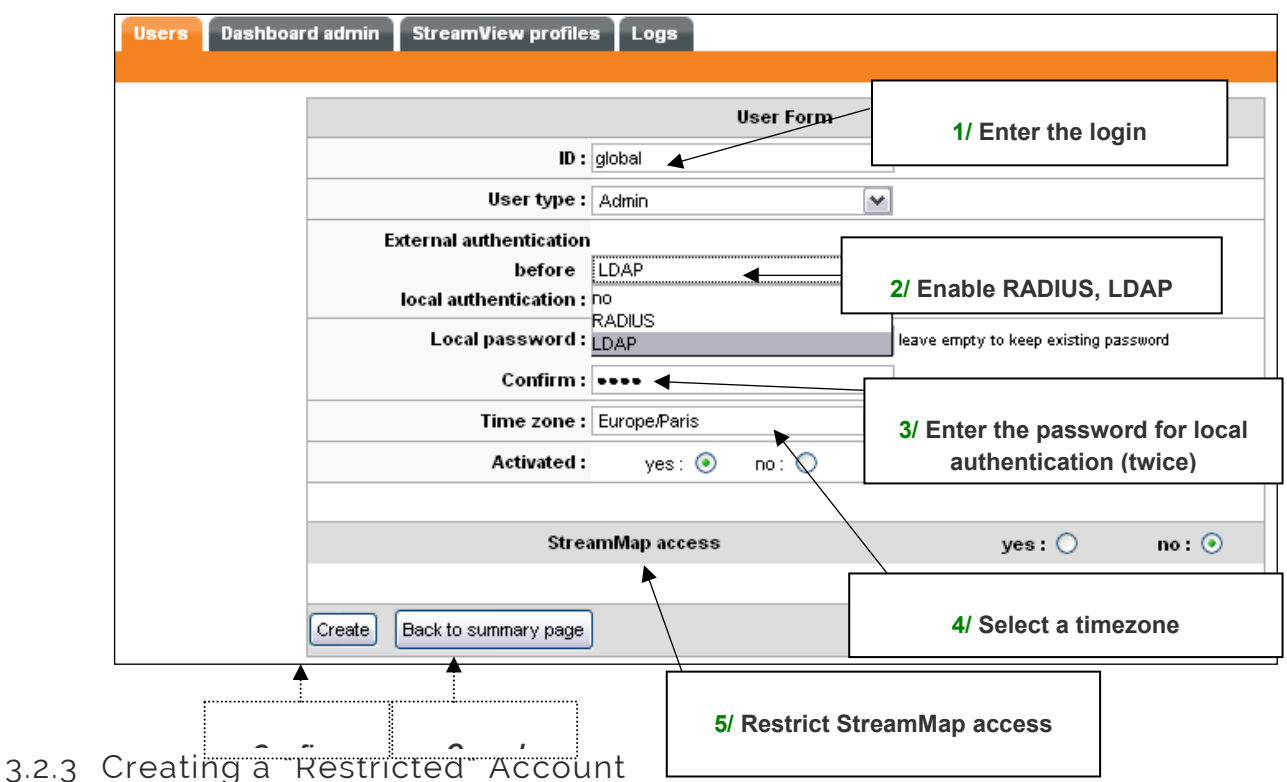

Streamcore.com

Page 8 on 25

To create a "Restricted" user account:

- 1. Click New User and select User type Restricted,
- 2. Fill in the user form (ID, authentication parameters, timezone),
- 3. Select the access level of the user,
- 4. Fill in the user access rights per application (restricted to the level defined before):
  - a. StreamView: select the access mode (Read-Only, Read/Write<sup>1</sup>, Read-Only with Profile<sup>2</sup>)
  - b. StreamReport: select the access mode (Read-Only, Read/Write)
  - c. StreamDashboard: select the dashboards available for the user
  - d. StreamMap: select the access rights
- 5. Click Create

2.

| 3.       | Users Dashboa     | rd admin     | StreamView profiles   Lo            | ogs      |                     |                  |              |    |
|----------|-------------------|--------------|-------------------------------------|----------|---------------------|------------------|--------------|----|
|          |                   |              |                                     |          |                     |                  |              |    |
|          |                   |              | User Form                           |          | 1                   | / Enter the le   | ogin         |    |
|          |                   | ID :         | App_User                            |          |                     |                  |              |    |
|          |                   | User type :  | Restricted                          | ~        |                     |                  |              |    |
|          |                   | Authen       | tication : local : 💿 🛛 RA           | DIUS : 🔘 | LDA <mark>¤:</mark> | 2/ Enable        | RADIUS. LD   | AP |
|          | Local             | password :   | ••••••                              | leave    | empty to k          | eep existing pas | sword        |    |
|          |                   | Confirm :    | •••••                               |          | 3/ Ente             | er the passw     | ord for loca | ıl |
|          |                   | Time zone :  | Europe/Paris                        | ~        | a                   | uthenticatio     | n (twice)    |    |
|          |                   | Activated :  | yes: 💿 🛛 no: 🔘                      |          |                     |                  |              |    |
|          |                   |              |                                     |          |                     |                  |              | ٦  |
|          |                   | _            | Access leve                         | el       | 4/ Se               | elect a timez    | one          |    |
| E/ S     | nacify the access | evel :       | Services+StreamGroomers             | ¥        |                     |                  |              |    |
| 5/ 3<br> | vel in the Smart  |              | Services+StreamGroomers<br>Services |          |                     |                  |              |    |
|          |                   | StreamVi     | Category<br>Single site             |          | ye                  | es: 💿            | no : 🔿       |    |
|          | Stream            | /iew mode :  | Single site<br>StreamGroomers       |          |                     |                  |              |    |
|          | 6/ Provision      |              | Single StreamGroomer                |          |                     |                  |              |    |
| S        | StreamView /      | StreamRe     | port access rights                  |          | ye                  | es: 📀            | no : 🔿       |    |
|          | StreamRe          | port mode :  | Read only                           | ~        |                     |                  |              |    |
|          |                   |              |                                     |          |                     |                  |              |    |
| 7        | // Provision      | →<br>StreamD | ashboard access                     |          | ye                  | es: 🔿            | no : 💿       |    |
| STR      |                   |              |                                     |          |                     |                  |              |    |
|          |                   | Strea        | mMap access                         |          | ye                  | es: 💿            | no : 🔘       |    |
|          | 8/ Provision      |              |                                     |          |                     |                  |              |    |
|          | Create Back to su | ummary page  |                                     |          |                     |                  |              |    |
|          |                   |              |                                     |          |                     |                  |              |    |

<sup>1</sup> Not available if the Tree level is restricted to a category or a single site <sup>2</sup> Available only if the Tree level is restricted to Service, a category or a single site.

# 3.2.4 Editing or Deleting an Account

# You can edit existing accounts from the summary window:

| Users            | StreamView access rights                                                       | StreamReport access rights              | StreamDashboard access rights | StreamMap access rights | Action |
|------------------|--------------------------------------------------------------------------------|-----------------------------------------|-------------------------------|-------------------------|--------|
| 🇯 global         | Read/Write<br>Services+StreamGroomers                                          | Read/Write<br>Services+StreamGroomers   | All dashboards                | Services+StreamGroomers | /      |
| Application      | Read-Only with<br>profile - Profile : All the graphs<br>Single site : internet | Read only<br>Single site : internet     |                               | No access               | / 🗴    |
| Citrix_Manager   | No access                                                                      | No access                               | 📃 Citrix_view                 | No access               | 1      |
| bertrand.vincens | Read only<br>Single site : PC_Portable                                         | Read/Write<br>Single site : PC_Portable | 🔲 Default view                | Single site             | 1      |
| lew User         |                                                                                | Edit                                    |                               |                         | /      |
|                  | Users Dashb                                                                    | ooard admin Y StreamView prof           | īles Logs                     |                         |        |
|                  |                                                                                | U                                       | ser Form                      |                         |        |
|                  |                                                                                | ID : bertrand.vincens                   |                               |                         |        |
|                  |                                                                                | User type : Restricted                  | ~                             |                         |        |
|                  |                                                                                | Authentication : local :                | ● RADIUS: ○ LDAP: ○           |                         |        |
|                  | Lo                                                                             | cal password : ••••••                   | leave empty to keep exist     | ing password            |        |
|                  |                                                                                | Confirm : •••••••                       |                               |                         |        |
|                  |                                                                                | Activated : ves :                       |                               |                         |        |
|                  |                                                                                | ,                                       |                               |                         |        |
|                  |                                                                                | Ac                                      | cess level                    |                         |        |
|                  |                                                                                | Level: Single site                      | <b>v</b>                      |                         |        |
|                  |                                                                                | Site : PC_Portable                      |                               |                         |        |
|                  |                                                                                | Cár a sur Miana a sa sa sinhás          |                               |                         |        |
|                  | Strea                                                                          | mView mode : Read only                  | s yes: •                      | no: 🔾                   |        |
|                  |                                                                                | Including                               |                               |                         |        |
|                  |                                                                                | StreamReport access right               | s yes: 🧿                      | no : 🔿                  |        |
|                  | Stream                                                                         | Report mode : ReadAWrite                | ×                             |                         |        |
|                  |                                                                                |                                         |                               |                         |        |
|                  |                                                                                | StreamDashboard access                  | yes: 🧿                        | no: 🔿                   |        |
|                  | Avail                                                                          | able dashboards :                       | Selected dash                 | nboards :               |        |
|                  | Citrix_view                                                                    |                                         | Add -> Detault view           | <u>×</u>                |        |
|                  |                                                                                | StreamMap access                        | yes: 📀                        | no : 🔘                  |        |
|                  | Create Back to                                                                 | osummary page                           |                               |                         |        |

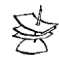

If you do not want to change the password, leave the corresponding fields empty.

### 3.3 DASHBOARD ADMINISTRATION

# 3.3.1 Dashboard Summary

If you click on the **Dashboard admin** tab, StreamAccess displays a page with the Dashboards created and the associated users.

| Users Dashboard admin StreamVie | w profiles Logs |                    |         |
|---------------------------------|-----------------|--------------------|---------|
|                                 |                 |                    |         |
| Dashboards                      | Description     | Users              | Actions |
| Citrix_view                     |                 | 🎉 Citrix_Manager   | 🗅 🚺 🖈   |
| E Default view                  |                 | 🗊 bertrand.vincens | 🗅 🗾 🖹   |
| New dashboard                   | ·               |                    |         |

When creating the database, StreamAccess creates a **Default view** containing two empty pages (page 1 and page 2).

## 3.3.2 Creating a Dashboard and its Pages

To create a Dashboard:

- 1. Click New dashboard
- 2. Fill in the "New Dashboard" form and click Create
- 4.

|        | Users Dashboard admin StreamView p | rofiles Logs |   |                        | _ |
|--------|------------------------------------|--------------|---|------------------------|---|
|        | E New dashboard                    |              |   |                        |   |
|        | Name :                             | K            |   |                        |   |
|        | Description :                      |              |   | 2/ Enter a description |   |
| _      | Create Back to summary page        |              | L |                        |   |
| ייאַ נ |                                    |              |   |                        |   |
|        |                                    |              |   |                        |   |
| (      | Croate the Dachboard               |              |   |                        |   |

3. A form completes the record, so you can define the pages in the dashboard: click **New Page** to create a new page

| 6. |
|----|
|    |

| Users Dashboard admin     | StreamView profiles Logs |
|---------------------------|--------------------------|
|                           |                          |
| 🛅 dashboard : Example     |                          |
| Name :                    | Example                  |
| Description :             | Performance Summary      |
| Submit Back to summary pa | age                      |
| New Page Back to summar   | y page                   |
|                           |                          |
|                           |                          |

Streamcore.com

Page 11 on 25

4. Enter the page name and a description (optional)

8.

| 0.  |      |                                                |
|-----|------|------------------------------------------------|
|     |      | Users Dashboard admin StreamView profiles Logs |
|     |      |                                                |
|     |      | Page                                           |
|     |      | Page's name :                                  |
|     |      | Description :                                  |
|     |      | Create Cancel                                  |
| 10. |      |                                                |
| :   | 5. C | Click <b>Create</b> to confirm                 |
|     |      |                                                |

| ashboard: Example          |                     |       |
|----------------------------|---------------------|-------|
| Name :                     | Example             |       |
| Description :              | Performance Summary |       |
| Submit Back to summary pa  | ige                 |       |
| Page Example (This page is | an example)         | » 🖊 🗴 |
| New Page Back to summary   | y page              |       |

Page 12 on 25

# 3.3.3 Adding Graphs to Pages

- 1. In StreamView, display the graph (Long-term stats tab for a rule, a site or a category)
- 2. Click export > StreamDashboard:

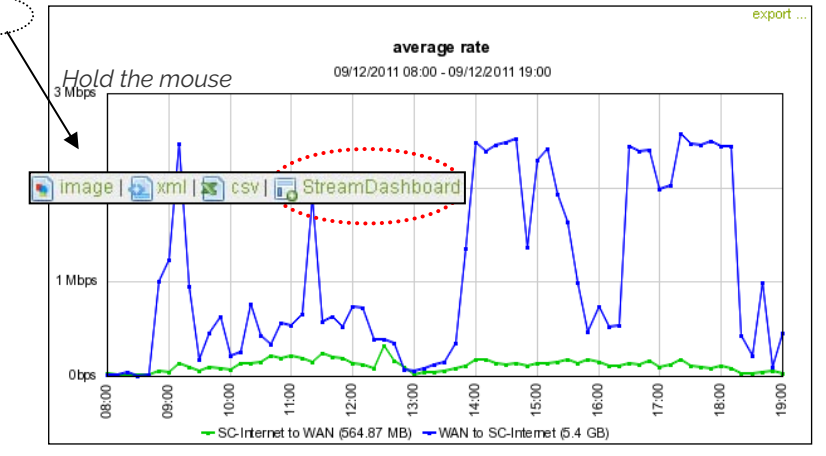

3. Add the graph to a page in the view by clicking one of the dotted gray lines (it becomes a straight line):

| Copying graph : 🛃 average rate, Imported from StreamView                      | <b>↓</b>                           |
|-------------------------------------------------------------------------------|------------------------------------|
|                                                                               |                                    |
| Choose dashboard, then select the desired placement for the graph by clicking | g on the corresponding place below |
| Target dashboard Default view 💌 🗲                                             |                                    |
| Page 1                                                                        |                                    |
| <b></b>                                                                       |                                    |
| Page 2                                                                        |                                    |
|                                                                               |                                    |
| New Page Cancel                                                               |                                    |

4. Repeat as often as necessary.

# 3.3.4 Copying, Editing or Deleting a Dashboard and its Pages

Once you have configured the dashboards, you can copy, edit or delete them. To do so, return to the summary window:

Page 13 on 25

| Users Dashboard admin | StreamView profiles Logs |                    |         |
|-----------------------|--------------------------|--------------------|---------|
| Dashboards            | Description              | Users              | Actions |
| 😑 Citrix_view         |                          | 🗊 Citrix_Manager   | h 🚺 🗎   |
| 😐 Default view        |                          | 🗊 bertrand.vincens | h 🚺 🗴   |
| 🛅 Example             | Performance Summary      | *                  | 🗅 🚺 🗎   |
| New dashboard         |                          |                    | * 1     |
|                       | Copy/Paste               |                    | te      |

# 3.3.4.1 COPY A DASHBOARD

You can duplicate a dashboard when all the graphs within the dashboard belong to a single site or a single category. Just copy/paste this dashboard to another site or category. Repeat as often as necessary.

A dashboard cannot be copied in case graphs belong to several sites or categories.

| Users Dashboard admin StreamView profiles Logs |                                                |
|------------------------------------------------|------------------------------------------------|
| Copy dashboard to Name : New Example           | 1/ Choose the name and description of the      |
| Description: Labo site<br>Site: Labo           | 2/ Select the site or category related to this |

# 3.3.4.2 EDIT A DASHBOARD

Click this icon to display the dashboard edit area:

- Change the dashboard name
- Change the dashboard description
- Add/Remove/Move/Copy pages or graphs

| Users Dashboard admin StreamView profiles Logs |                  |                           |
|------------------------------------------------|------------------|---------------------------|
|                                                |                  |                           |
| 📰 dashboard : Default view 🔍 🔍                 | <b>A</b> kk      |                           |
| Name : Default view Description :              | <b>←</b>         | Edit the page name and/or |
| Submit Back to summary page                    |                  |                           |
| Page 1                                         |                  | 🗎 📝 🖈                     |
| 🧟 average rate                                 | Site PC_Portable |                           |
| Page 2                                         |                  | Actions on                |
| New Page Back to summary page                  |                  |                           |
| ollowing with Pages:                           |                  |                           |

Streamcore.com

Page 14 on 25

The pages will be displayed in the portal using the order specified in the view edit page. To change the order, click on this icon. You can also change the view where the page will be displayed.

| Moving page : \Xi Example / 📄 Page Example                                   |                                                         |              |
|------------------------------------------------------------------------------|---------------------------------------------------------|--------------|
| Choose dashboard, then select the desired placement for the page by clicking | g on the corresponding place below                      |              |
| Target dashboard Default view                                                | 1/ Choose the target dashboard (by default this is the  |              |
|                                                                              |                                                         |              |
| Page 1                                                                       |                                                         |              |
| 🧟 average rate                                                               | Site PC_Portable                                        | Clie         |
|                                                                              |                                                         | on th        |
| Page 2                                                                       | $\left[ 1 \right]$                                      | icon         |
|                                                                              |                                                         | displa<br>tł |
| New Page Cancel                                                              |                                                         | pag<br>ec    |
| Change the page name                                                         | 2/ Click one of the dotted gray lines to define the tab | area:        |

٠

Change the page description position (in this example: before of after the Access Link

| Users Dashboard admin S | treamView profiles Logs |
|-------------------------|-------------------------|
|                         |                         |
| Page                    |                         |
| Page's name :           | Bandwith Allocation     |
| Description :           |                         |
| Submit Cancel           |                         |

You can do the following with Graphs:

You can insert a graph in several dashboards. To make the 2/ Click one of the dotted gray lines to a page on another dashboard.

ler to insert it in

You can also move a graph from one page to another or to a page in another dashboard, using the same method as for a copy.

| Target dashboard Data Cente | r Infrastructure 🗸 🗲 1/      | Choose the target dashboard (by default this is the |
|-----------------------------|------------------------------|-----------------------------------------------------|
| Bandwidth Allocation        | ۱                            |                                                     |
| 🧟 top traffic               | Site DataCenter              |                                                     |
| 🧟 top traffic               | Site DataCenter              |                                                     |
| Access Link Usage           |                              |                                                     |
| 🧟 average rate              | Site DataCenter ≻ Rule Acces | s link DataCenter                                   |
| 🚰 usage rate                | Site DataCenter > Rule Acces | s link DataCenter                                   |
| 🚰 maximum rate              | Site DataCenter > Rule Acces | s link DataCenter                                   |

Click on this icon to edit the graph description. Note that you cannot change the graph name or its source.

| Users       | Dashboard admin    | StreamView profiles | Logs |
|-------------|--------------------|---------------------|------|
|             |                    |                     |      |
|             |                    |                     |      |
|             |                    |                     |      |
|             | Gra                | ph                  |      |
| Name        | e :top traffic     |                     |      |
| Origii      | n :Site DataCenter |                     |      |
|             | n:                 |                     |      |
| Description |                    |                     |      |
| Description |                    |                     |      |

# 3.3.4.3 DELETE A DASHBOARD

Delete a dashboard by clicking on the delete icon from the summary page.

### 3.4 STREAMVIEW PROFILES

# 3.4.1 StreamView Profiles Summary

StreamView Profiles are used to build a restricted view to some graphs/indicators in StreamView. They can be applied to specific users when they have a restricted access to Services, Category or Single site.

If you click on the **StreamView profiles** tab, StreamAccess displays a page with the Profiles created and the associated users.

| Users Dashboard admin StreamView profiles Logs |                      |               |         |
|------------------------------------------------|----------------------|---------------|---------|
| Profiles                                       | Description          | Users         | Actions |
| 📰 All the graphs                               | All available graphs | 🗊 Application |         |
| New profile                                    | ·                    | ·             |         |

database is created, only one profile is created by default: *All the graphs*. You cannot edit this profile: it allows access to all long-term graphs in StreamView.

## 3.4.2 Creating a Profile

To create a new StreamView profile:

- 1. Click New profile
- 2. Enter the page name and a description (optional)
- 3. Select StreamView tabs and subtabs that can be accessed by the user
- 4. Select the real-time and/or long-term graphs which will be displayed in StreamView for users with this profile in <u>network, application or VoIP/video rules</u>.

| Users Dashboard admin | StreamView profiles      | Logs    |          |         |      |          |        |
|-----------------------|--------------------------|---------|----------|---------|------|----------|--------|
|                       |                          |         |          |         |      |          |        |
| E NEW PROFILE         |                          |         |          |         |      |          |        |
| Name :                | Restricted               |         |          |         |      |          |        |
| Description :         | Example                  |         |          |         |      |          |        |
|                       |                          |         |          |         |      |          |        |
|                       |                          | Access  | sible ta | abs     |      |          |        |
|                       | Parameters               |         |          |         |      |          |        |
|                       | Real-time stats.         |         |          |         |      |          |        |
|                       | Long-term stats.         |         |          |         |      | <b>~</b> |        |
|                       | Alarms                   |         |          |         |      |          |        |
|                       | Troubleshooting          |         |          |         |      |          |        |
|                       | Category/site indicators |         |          |         |      | <b>~</b> |        |
|                       | Network                  |         |          |         |      | <b>V</b> |        |
|                       | Application              |         |          |         |      |          |        |
|                       | VoIP/Video               |         |          |         |      |          |        |
|                       | Optimization             |         |          |         |      |          |        |
|                       |                          |         |          |         |      |          |        |
|                       |                          | Rule in | dicate   | ors     |      |          |        |
| •                     | Rate                     | 0       | All      | 0       | None | ۲        | Custom |
|                       | Average rate             |         |          |         |      |          |        |
|                       | Maximum rate             |         |          |         |      |          |        |
|                       | Use rate                 |         |          |         |      |          |        |
| •                     | Compression              | 0       | All      | ۲       | None | 0        | Custom |
| •                     | Load                     | 0       | All      | $\odot$ | None | 0        | Custom |
| •                     | Frames                   | ۲       | All      | 0       | None | 0        | Custom |
| •                     | Performance - Network    | ( )     | All      | 0       | None | 0        | Custom |
|                       |                          | 12      |          |         |      |          |        |

#### 5. Click Submit to confirm

13.

Streamcore.com

Page 17 on 25

# 3.4.3 Editing or Deleting a Profile

You can edit existing accounts from the summary window:

| Users Dashboard admin Stre | amView profiles Logs |               |         |
|----------------------------|----------------------|---------------|---------|
| Profiles                   | Description          | Users         | Actions |
| 📃 All the graphs           | All available graphs | 🗊 Application |         |
| E Restricted               | Example              | -             | 1       |
| New profile                |                      |               | Ť       |
|                            |                      | <br>$\leq$    |         |
|                            |                      |               |         |

Page 18 on 25

# 3.5 LOGS

You can follow when users log in and check what operations are performed by admin users by clicking on the **Logs** tab.

You can extract specific commands:

- Per user
- Per command type (login, add, delete...)

More details about the different types of operations can also be displayed.

| Users Dashboard admin StreamView profiles Logs |                     |                    |                         |                        |
|------------------------------------------------|---------------------|--------------------|-------------------------|------------------------|
|                                                |                     |                    |                         |                        |
| Selection :                                    | User : All          | Com                | mands: All              | Last : All             |
| View :                                         | 🔽 User 🛛 🗹          | Object in the hier | rarchy 🔽 Details 📃 I    | New object             |
| Apply                                          |                     |                    |                         | Export current file >> |
|                                                |                     |                    |                         | Export old file >>     |
| Start time of current I                        | og file : 2011-11-2 | 28 10:30:05        |                         |                        |
| Date                                           | User                | Command            | Object in the hierarchy | Details                |
| 2011 12 01 17:02:18                            | alobal              | LOGIN              |                         |                        |
| 2011-12-01 17:02:10                            | giobai              | 172.16.5.50        |                         |                        |
| 2011 12 01 10:53:09                            | alohal              | LOGIN              |                         |                        |
| 2011-12-01 10.33.03                            | giobai              | 172.16.0.65        |                         |                        |
| 2011-11-30 15:31:16                            | dobal               | LOGIN              |                         |                        |
| 2011-11-30 13.31.10                            | giobai              | 172.16.0.169       |                         |                        |
| 2011-11-29 18:24:09                            | global              | INSTALL            | sg SG350e               | install confmirror=0   |
| 2011-11-29 18:22:29                            | global              | INSTALL            | sg SG350e               | install confmirror=0   |

# 4 StreamDashboard

Once you have logged in, you can access your dashboards and associated indicators.

A form is displayed where you can:

- Select a dashboard
- Select the observation period (last few hours, day, week, month, year, custom period)
- Compare two different periods

Graphs computed for categories can take some time to be displayed.

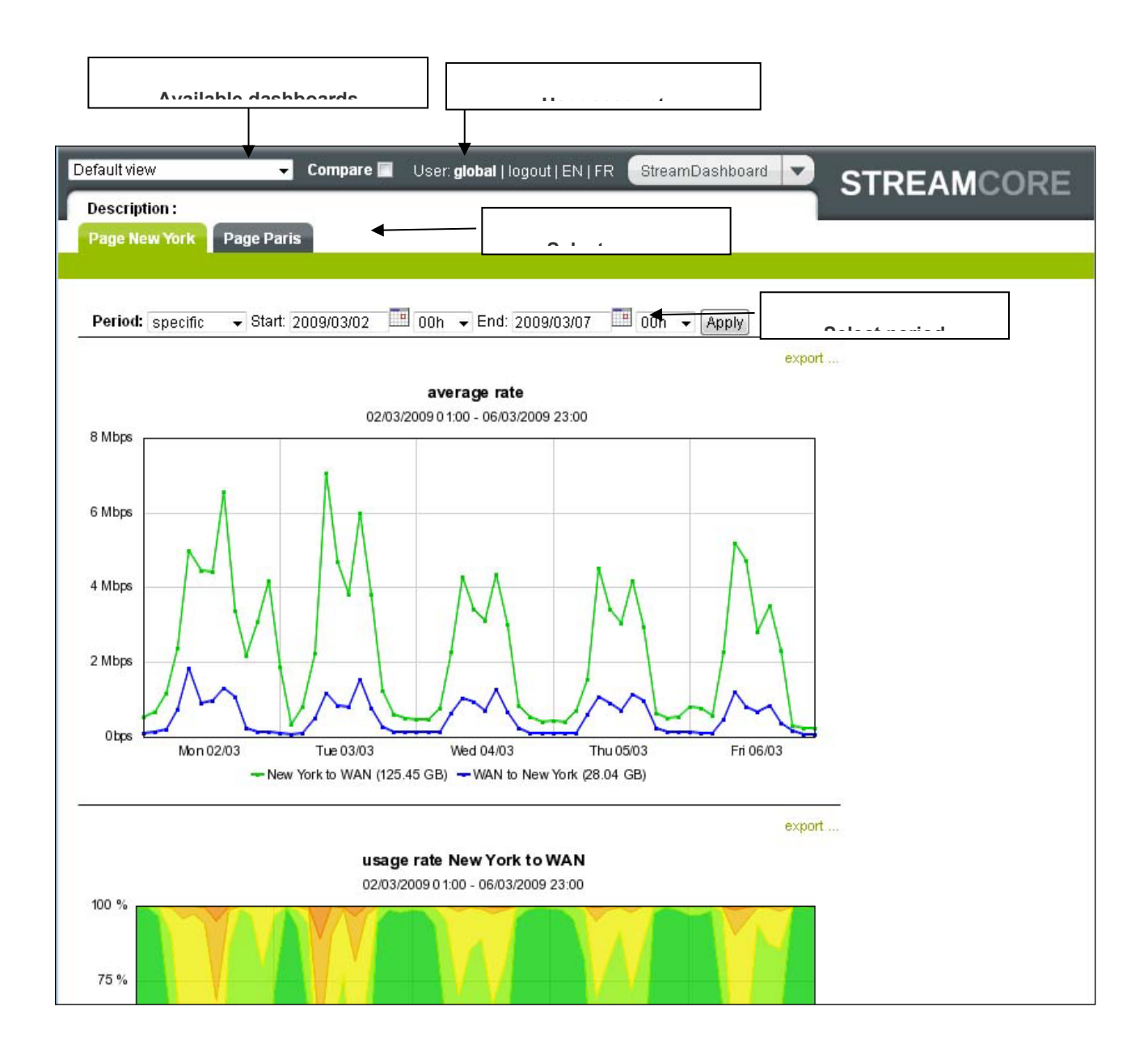

Page 20 on 25

# 5 StreamMap

### 5.1 UNDERSTANDING THE WEB INTERFACE

Once you have logged in, different kinds of information are available, with drill-down capabilities in order to start with a very high level view on categories down to a link between two sites.

The upper frame offer different filters to select the kind of information to be displayed:

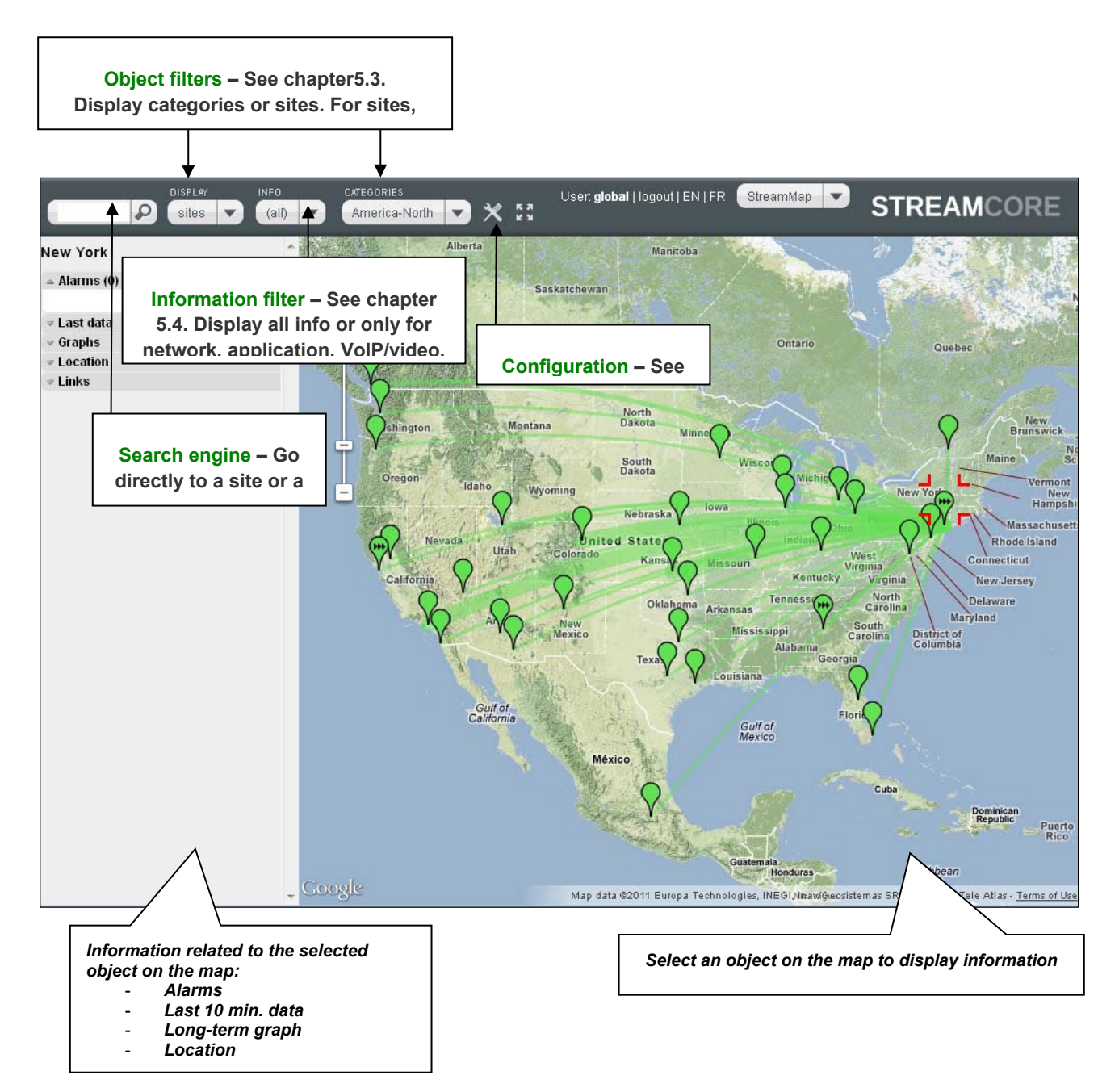

### 5.2 CONFIGURATION

Streamcore.com

### 5.2.1 Parameters

To access StreamMap configuration parameters, click on the icon in the upper frame. The following parameters are then available in left frame:

- Geographic category: geographical category type for which categories are to be displayed in StreamMap.
- Map type: satellite, map, hybrid or terrain.
- Link display : straight, geodesic or none.
- Display real-time link rates : by checking this box the size links between sites will display the data rate measurement the last 10 minutes period (by default the size of the links between sites display the maximum capacity).
- Show map controls: to display the zoom control or not.

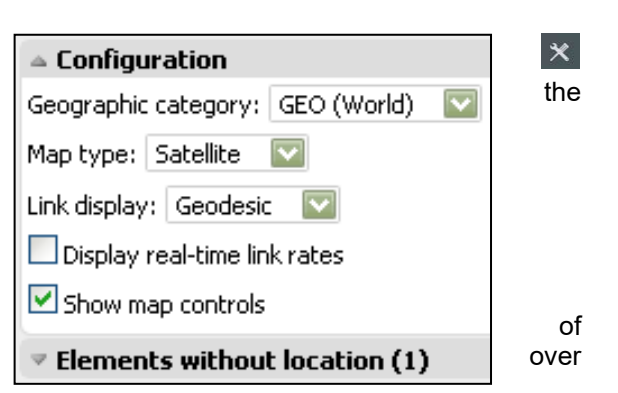

# 5.2.2 Failed Locations

upper frame, and then on "Elements without locations" in the left frame. The list of sites and categories for which the address was automatically recognized by Google Maps will be displayed.

In order to update the address, click on the site or category and then change the location that has been defined.

| Configuration                 | the |
|-------------------------------|-----|
| Elements without location (1) |     |
| sites                         | not |
| <ul> <li>New York</li> </ul>  |     |

Configuration

not

# 5.2.3 Configure Location with GPS Coordinates

To locate a site or a category on StreamMap, it is possible to use its GPS coordinates.

The configuration of the site or category location has to be done on Streamview with one of these formats:

| Туре                       | Format                 |
|----------------------------|------------------------|
| Degrees, Minutes & Seconds | N48 23 23 W4 29 06     |
| Decimal Degrees            | 48.389744 -4.485168    |
| GPS                        | N 48 23.385 W 4 29.110 |

|              | LAN SUBNETS                                                                                                    |                 |                 |                                                 |   |
|--------------|----------------------------------------------------------------------------------------------------|-----------------|-----------------|-------------------------------------------------|---|
|              | • [                                                                                                    | Directly connec | ted to WAN rout | er(s) :                                         |   |
|              |                                                                                                    | Subnet          | Mask            | WAN router                                      |   |
|              | 172.16.0.0 255.255.0.0                                                                                                    |                 |                 |                                                 |   |
| e or<br>site | OT                                                                                                    | HER             |                 |                                                 | - |
| nenu         | <ul> <li>Location for StreamMap :</li> <li>Netflow Export :</li> <li>Business hours :</li> <li>VoIP / Video measurements :</li> <li>Web caching :</li> </ul> |                 | :               | 49.691 2.546<br>Totai<br>Standard<br>Yes<br>Yes |   |

Here is a useful website to find the GPS coordinates of a place:

http://www.gpsvisualizer.com/geocode

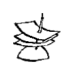

It is not possible to configure modify GPS coordinates of a or category on the location m directly in StreamMap.

#### Streamcore.com

Page 22 on 25

### 5.3 OBJECTS DISPLAY SELECTION

## 5.3.1 Overview

Three types of objects can be displayed on the map:

- Categories
- Sites
- Site-to-site links

They are displayed with different colors depending on triggered alarms criticality:

- info (green)
- minor (light green)
- major (orange)
- critical (red)

# 5.3.2 Category Objects

If a geographical category type has been provisioned for StreamMap (in StreamView, *Management Tools > Categories Management*), then the associated categories can be displayed by selecting **Categories** in the display filter. In case, there are hierarchical categories (continent, countries, region, etc.), it is possible to select the level of categories to be displayed.

Categories are automatically located on the map based on their address defined in StreamView.

# 5.3.3 Site Objects

Sites can be displayed by selecting **Sites** in the display filter.

Sites are automatically located on the map based on their address defined in StreamView.

If categories have been defined, then an additional "Categories" filter can be used in the upper frame to filter sites display depending on the categories they belong to.

# 5.3.4 Site-to-site Link Objects

When sites are displayed, site-to-site links and related information are displayed as well.

They are available only when the following information type is selected: All, Network, Application (+ specific application).

They are not available when the following information type is selected: Application (All), VoIP/Video, StreamGroomers.

Page 23 on 25

### 5.4 PER OBJECT INFORMATION

# 5.4.1 Overview

The following information type can be displayed on the map:

- All
- Network
- Application
- VoIP/Video
- StreamGroomers

# 5.4.2 "All" Information

The following information is displayed per object:

|                              | Category/site object                                | Site-to-site link object |
|------------------------------|-----------------------------------------------------|--------------------------|
| Alarms                       | Network, Application, VoIP/Video,<br>StreamGroomers | Network, Application     |
| Statistics (Last, long-term) | Network, Application, VoIP/Video                    | Network                  |

# 5.4.3 "Network" Information

The following information is displayed per object:

|                              | Category/site object | Site-to-site link object |
|------------------------------|----------------------|--------------------------|
| Alarms                       | Network              | Network                  |
| Statistics (Last, long-term) | Network              | Network                  |

# 5.4.4 "Application" Information

When "All" applications are displayed, the following information is available per object:

|                              | Category/site object         |
|------------------------------|------------------------------|
| Alarms                       | All applications             |
| Statistics (Last, long-term) | Application (to be selected) |

When a specific application is displayed, <u>objects are greyed when the application is not defined</u>. For the other objects, the following information is available per object:

|                              | Category/site object | Site-to-site link object     |
|------------------------------|----------------------|------------------------------|
| Alarms                       | Selected application | For the selected application |
| Statistics (Last, long-term) | Selected application | For the selected application |

# 5.4.5 "VoIP/Video" Information

When "All" VoIP/video codecs are displayed, only sites with a StreamGroomer and VoIP/video measurements set to Yes are displayed. The following information is available per object:

Streamcore.com

Page 24 on 25

|                              | Category/site object              |
|------------------------------|-----------------------------------|
| Alarms                       | All VoIP/video codecs             |
| Statistics (Last, long-term) | VoIP/video codec (to be selected) |

When a specific VoIP/video codec is displayed, only sites with a StreamGroomer and VoIP/video measurements set to Yes are displayed, <u>and they are greyed when the codec is not defined</u>. The following information is available per object:

|                              | Category/site object      |
|------------------------------|---------------------------|
| Alarms                       | Selected VoIP/video codec |
| Statistics (Last, long-term) | Selected VoIP/video codec |

# 5.4.6 "StreamGroomers" Information

The following information is displayed per object:

|                              | Site object                                   |
|------------------------------|-----------------------------------------------|
| Object display               | Only sites with a StreamGroomer are displayed |
| Alarms                       | StreamGroomer                                 |
| Statistics (Last, long-term) | StreamGroomer                                 |